# **Introduction to the Upper Limb**

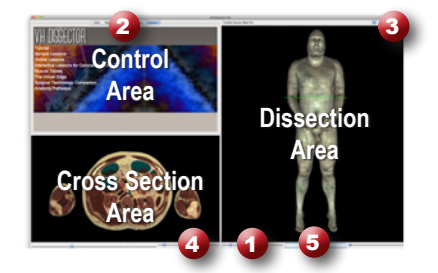

### Learning Objective

After completing this lesson, you will be able to name some of the muscles of the arm, as well as the major vessels and nerves that supply them.

Click on a structure to highlight

Click again to dissect

Locate specific structures

with the index

Use the reference on the left to locate controls and areas referred to in the text below.

#### **1** Start by setting the cross section through the area we want to explore:

- Drag the reference plane in the dissection area by its green border to the middle of the arm (*the cross sections are numbered in the lower left corner, you should be close to 1485*)
- Explore the anatomy of the arm by moving your mouse over the cross section *(structures are identified in the upper right corner of the cross section area)*

## 2 Now skin the cadaver to reveal more anatomy:

- Click on the skin in the dissection area to highlight it *(structures change colors when highlighted)*
- Click on the highlighted skin again to dissect it (now you see the fat and other subcutaneous tissue)
- Dissect the fat just like the skin

### 3 Take a closer look by centering the arm in the dissection area:

- Zoom in using the magnification slider **(**
- Drag the dissection with your mouse to reposition it
- · Dissect the superficial veins of the upper limb to cleanup the image

#### 4 Identify the muscle of the biceps brachii by highlighting them:

- Select the "Index" tab **2**
- Enter "biceps" into the search box
- Select the "Biceps brachii Right" from the list
- Click the "Add & Highlight" button

(the cross sections are in standard radiologic orientation so the right biceps brachii is highlighted on the left side)

| What four other muscles make up this part of the arm? |   |  |
|-------------------------------------------------------|---|--|
| 1                                                     | 3 |  |
| 2                                                     | 4 |  |

#### 5 Isolate the arteries that feed the biceps by simplifying the dissection:

- Click the "Clear" button to clear the dissection area 3
- Select the "Systems" tab **2**
- Expand the "Skeletal system" using the icon to the left of it
- Select the "Bones of the upper limb" and click "Add"
- In the "Regions" tab, 2 expand "Upper limb" using the icon to the left of it
- Select "Arteries" under "Upper limb" and click "Add & Highlight"
- Expand "Muscles" and add the "Biceps brachii"

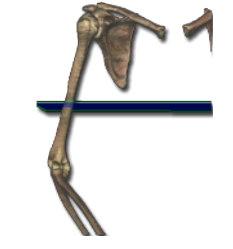

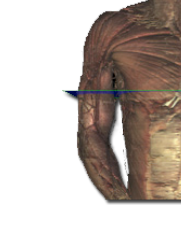

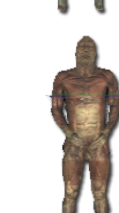

#### **6** Find structures passing between the muscles of the arm:

- Turn the dissection view to 200° using the rotation wheel **5** or by holding down the command (Mac) or ctrl (PC) key while pressing the left and right arrow keys to rotate 5° at a time
- Notice how the brachial artery is posterior and medial to the biceps. In the cross section, you can see that the brachial artery is sandwiched between the biceps, brachialis and triceps muscles
- Zoom in on the cross section of the right arm by using the magnification slider 4 and dragging

Rotate the dissection using the left or right arrow keys while holding the command (Mac) or ctrl (PC) key

| ·                                                                                                    | 3.                                                                                                    |                                                                                                    |                                                                                                    |
|----------------------------------------------------------------------------------------------------|----------------------------------------------------------------------------------------------------|----------------------------------------------------------------------------------------------------|----------------------------------------------------------------------------------------------------|
|                                                                                                    | 4.                                                                                                    |                                                                                                    |                                                                                                    |
| Visualize some ner<br>• Clear the dissection<br>• Add the bones of the<br>• In the "Tissues" tab<br>• Find the radial and u<br>• Rotate the view to 15<br>(Notice how the Radia<br>around the Medial ep<br>• Right-click on the ul<br>(Now the cross section<br>• Use command (Mac)<br>(Notice how close the                               | ves of the upper lime<br>upper limb using the syste<br>expand the "Nervous (<br>nar nerves, add and high<br>5° and center the view or<br>al nerve wraps around the<br>icondyle of the Humerus<br>har nerve as it passes the<br>n view has moved to the<br>or ctrl (PC) and up/dowr<br>s nerve is to the skin, stri                                                                 | tems tab as before<br>(Peripheral Nervous System)" section<br>light both nerves<br>n the right elbow<br><i>e back of the Humerus, and the Ulnar</i><br><i>at the elbow</i> )<br>elbow. Select the "Cross Section" option<br><i>bosition where we clicked</i> )<br>n to follow the nerve as it courses aroun<br><i>king this exposed nerve causes the "fu</i>                                                                         | nerve wraps<br>on<br>nd the elbow<br>nny bone"                                                                                           |
| Move the cr                                                                                                    | oss section 1mm at                                                                                                    | a time by holding the comman                                                                                                    | nd (Mac) or strl (PC)                                                                                                    |
| Move the cr<br>follow the radial and<br>ffected by: 1) a seri<br>tint: Nerves and arteries                                                                                                    | oss section 1mm at key while press         d ulnar nerves down         ous facture in the m tend to supply structures        2.                                                                                                    | a time by holding the comman<br>ssing the up or down arrow key<br>a to the hand. Which digit (thu<br>iddle part of the humerus? 2)<br>that lie close to where they terminate.                                                                                                    | nd (Mac) or ctrl (PC)<br>ys<br>umb or pinky) would be<br>epicondylitis (tennis elbow)?                                                   |
| Move the cr<br>ollow the radial and<br>ffected by: 1) a seri<br>dint: Nerves and arteries<br>Examine an advant<br>• Reset the dissection of<br>• Rotate the view to 24<br>• Dissect the skin, subo<br>• Remove the Deltoid<br>• Holding the shift but<br>head of the triceps ar<br>(Notice the small pat<br>"Quadrangular Space            | oss section 1mm at<br>key while press         I ulnar nerves down<br>ous facture in the m<br>tend to supply structures                                                                                                    | a time by holding the comman<br>ssing the up or down arrow key<br>a to the hand. Which digit (thu<br>iddle part of the humerus? 2)<br>that lie close to where they terminate.<br>cept, the Quadrangular Space:<br>In the left shoulder<br>rficial veins<br>and Medial heads of the triceps<br>and Medial heads of the triceps<br>are Humerus, Teres minor muscle and te<br>current the middle of these muscles; the                  | endon, Long<br>his is the                                                                                                    |
| Move the cr<br>Collow the radial and<br>ffected by: 1) a seri<br>Hint: Nerves and arteries<br>Examine an advant<br>Reset the dissection of<br>Rotate the view to 24<br>Dissect the skin, sub-<br>Remove the Deltoid<br>Holding the shift but<br>head of the triceps ar<br>(Notice the small pat<br>"Quadrangular Space<br>Highlight multip | <b>biss section 1mm at key while press I ulnar nerves down bus facture in the m</b> <i>tend to supply structures</i> 2. <b>ced anatomical cond</b> asing the Reset button 3 5°, and center the view o trutaneous tissue and supe nuscle, and the Lateral ar on, click and highlight the d the Teres major muscle <i>ch of un-highlighted structures or un-the shift key willow</i> | a time by holding the comman<br>ssing the up or down arrow key<br>a to the hand. Which digit (thu<br>iddle part of the humerus? 2)<br>that lie close to where they terminate.<br>cept, the Quadrangular Space:<br>n the left shoulder<br>rficial veins<br>and Medial heads of the triceps<br>he Humerus, Teres minor muscle and te<br>curves in the middle of these muscles; the<br>highlight a structure by holdin<br>then clicking | endon, Long<br>his is the<br>g<br>his is the<br>his content of Life<br>his content of Life<br>his content of Life<br>his content of Life |

www.toltech.net